| Panne       | llo di amministrazio | ne                       |          | PRENOTAUNCAMP    | U     |       |       | ۲      | 👤 Marco Rossi 🗸            | ( |
|-------------|----------------------|--------------------------|----------|------------------|-------|-------|-------|--------|----------------------------|---|
|             | Segnalazioni         | gnalazio                 | ni       |                  |       |       |       |        |                            |   |
| IIIIZIQ     | Тад                  | U                        |          | Aggiungi segnala | zione |       |       |        |                            |   |
| Ê           | Gestione recensioni  |                          |          |                  |       |       |       |        |                            |   |
| renotazioni | Per il tuo sito      |                          |          |                  |       |       |       |        | Mostra segnalazioni chiuse | 9 |
| Litenti     |                      |                          | elementi | Cerca:           |       |       |       |        |                            |   |
|             |                      |                          | Tipo     | Incerita il      |       | Stato | Opera | zioni  |                            |   |
| Strutture   |                      |                          | npo      |                  |       | Stato | Opera | 210111 |                            |   |
|             | Ĩ                    |                          |          |                  |       |       |       |        |                            |   |
| <b>F</b>    |                      |                          |          |                  |       |       |       |        |                            |   |
| Utilita     |                      | Successivo $\rightarrow$ |          |                  |       |       |       |        |                            |   |

. . Statistiche

### **CREAZIONE E GESTIONE DELLE SEGNALAZIONI**

Le segnalazioni sono uno strumento fondamentale nella gestione di un centro sportivo perché permettono di tenere traccia dei:

- Debiti di un cliente
- Comportamento scorretto del cliente

Sono utilizzate principalmente per segnalare quei pochi clienti scorretti che danneggiano le strutture o che prenotano e poi non si presentano al campo. Creando una segnalazione nei confronti di questo utente, il gestore può:

- Impedirgli di prenotare online
- Inserire l'ammontare del debito che il cliente ha nei confronti del centro sportivo
- Avere un promemoria automatico ogni volta che inserisce manualmente una prenotazione a nome dell'utente segnalato

### UN UTENTE SEGNALATO NON PUO' PRENOTARE ONLINE MA SOLO TELEFONICAMENTE, CONTATTANDOVI DIRETTAMENTE

Per accedere alla gestione delle segnalazioni basta cliccare su "Utilità" nel menù di sinistra e poi su "Segnalazioni"

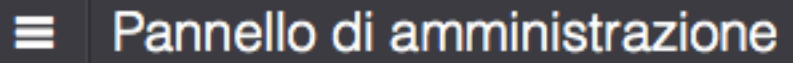

| Pannelle     | o di amministrazione                         |          | PRENOTA UN CA | MPO       | ۹          | 👤 Marco Rossi -           | ? |
|--------------|----------------------------------------------|----------|---------------|-----------|------------|---------------------------|---|
| inizio       | Gestione segnalazio                          | oni      |               |           |            |                           |   |
| Prenotazioni |                                              |          | Aggiung       | nalazione |            | Mostra segnalazioni chius | е |
| Utentl       | Visualizza 25                                | elementi |               | Cerca:    |            |                           |   |
| •            | Utente                                       | Тіро     | Inserita il   | Stato     | Operazioni |                           |   |
| Strutture    | Nessun dato presente                         |          |               |           |            |                           | J |
| Utilità      | Nessun elemento<br>← Precedente Successivo – |          |               |           |            |                           |   |
| Statistiche  |                                              |          |               |           |            |                           |   |

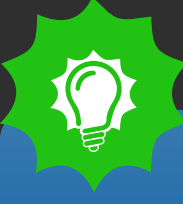

1. Per inserire una nuova segnalazione, clicca su "Aggiungi segnalazione" in alto

### PRENOTAUNCAMPO **D** Inizio Gestione segnalazioni Nuova segnalazione Utente \* \* Marco Bianchi Visualizza 25 • e Tipo • Debito Utente Tipo Strutture Nessun dato presente Importo € 100,00 Nessun elemento **y** Utilità Note In data 10/09/2013 non si è presentato al campo tatistiche //, Annulla

Trova l'utente dal tuo elenco clienti e compila i campi sottostanti. Le segnalazioni possono essere di due tipi:

– Debito

- Comportamento scorretto

| Pannell     | lo di amministrazione                    |          | PRENOTAUNCAMPO        |                                                                          | ۲          | 👤 Marco Rossi 🗸            |
|-------------|------------------------------------------|----------|-----------------------|--------------------------------------------------------------------------|------------|----------------------------|
| inizio      | Gestione segnalazio                      | oni      |                       |                                                                          |            |                            |
| renotazioni |                                          |          | Aggiungi segnalazione |                                                                          |            | Mostra segnalazioni chiuse |
| Ltentl      | Visualizza 25                            | elementi | Cerca:                |                                                                          |            |                            |
|             | Utente                                   | Тіро     | Inserita il           | Stato                                                                    | Operazioni |                            |
| Strutture   | MARCO BIANCHI                            | Debito   | 17-09-2013 12:28      | Attiva - 100.00€ - In data<br>10/09/2013 non si è presentato<br>al campo | 6. 0       |                            |
| Utilità     | Stai visualizzando da 1 a 3 di 3 element | i        |                       |                                                                          |            |                            |
| Statistiche |                                          |          |                       |                                                                          |            |                            |

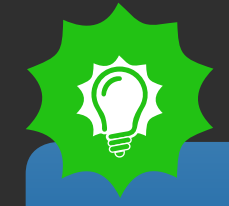

≡

Per aggiornare delle segnalazioni, ad esempio perché sei riuscito a riscuotere il debito che avevi segnalato, clicca sull'icona azzurra "modifica"

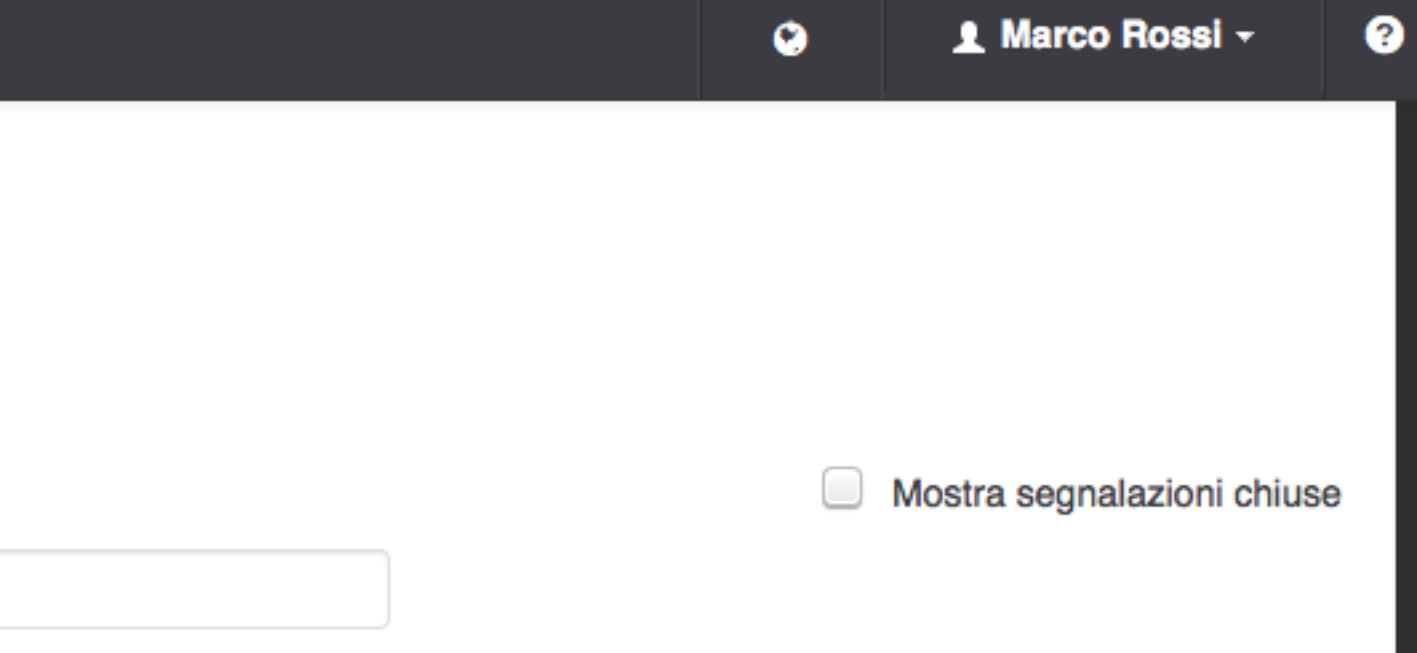

# PRENOTAUNCAMPO

| 0     | Gestione segnalazioni                     |                         |                     |                                                    |                     |                                      |                            |
|-------|-------------------------------------------|-------------------------|---------------------|----------------------------------------------------|---------------------|--------------------------------------|----------------------------|
| zioni |                                           | Aggiorr<br>Debito - MAR | na seg<br>co bianci | nalazione<br>11                                    |                     |                                      |                            |
|       |                                           | Operatore               | Importo             | Descrizione                                        | Inserita il         |                                      | Mostra segnalazioni chiuse |
|       | Visualizza 20 ele                         | MARCO<br>ROSSI          | 100.00              | In data 10/09/2013 non si è<br>presentato al campo | 17-09-2013<br>12:28 |                                      |                            |
|       | Utente Tipo                               |                         |                     |                                                    |                     |                                      | Operazioni                 |
| Irə   | MARCO BIANCHI Debito                      | Stato<br>Attiva         |                     |                                                    |                     | 00€ - In data<br>Ion si è presentato |                            |
| à     | Stai visualizzando da 1 a 3 di 3 elementi | Chiusa<br>100,00        |                     | €                                                  |                     |                                      |                            |
|       |                                           | Note                    |                     |                                                    |                     |                                      |                            |
|       |                                           | In data 10/09           | /2013 non s         | i è presentato al campo                            |                     |                                      |                            |
|       |                                           |                         |                     |                                                    | 1.                  |                                      |                            |
|       |                                           |                         |                     | Ann                                                | ulla Salva          |                                      |                            |
|       |                                           |                         |                     |                                                    |                     |                                      |                            |

Per annotare che una segnalazione é stata risolta, non cancellarla! Modifica lo stato da "attiva" a "chiusa", in questo modo potrai avere uno storico delle tue segnalazioni e individuare immediatamente se qualche cliente é stato segnalato più volte.

### ■ Pannello di amministrazione

Iniz

Prenot

## PRENOTAUNCAMPO

| VE | NERDÌ 20 SETTEMBRE | -;ó;- Mattina | Sera | (24) Giorno | Es | porta Esporta compatto |      |              |              |
|----|--------------------|---------------|------|-------------|----|------------------------|------|--------------|--------------|
| G  | CAMPO 1 - C        | 5             | CA   | MPO 2 - C5  |    | CAMPO 3 - C5           |      | CAMPO 4 - C7 | CAMPO 1 - C7 |
|    | 16:00              |               |      | 16:00       |    | 16:00                  |      | 16:00        | 16:00        |
|    | 16:30              |               |      | 16:30       |    | 16:30                  |      | 16:30        | 16:30        |
|    | 17:00              |               |      | 17:00       |    | 17:00                  |      | 17:00        | 17:00        |
|    | 17:30              |               |      | 17:30       |    | 17:30                  |      | 17:30        | 17:30        |
|    | 18:00              |               |      | 18:00       |    | 8:00                   | 60.0 | 18:00        | 18:00        |
|    | 18:30              |               |      | 18:30       |    | MARCO BIANCHI          | 0U£  | 18:30        | 18:30        |
|    | 19:00              |               |      | 19:00       |    | 19:00                  |      | 19:00        | 19:00        |
|    | 19:30              |               |      | 19:30       |    | 19:30                  |      | 19:30        | 19:30        |
|    | 20:00              |               |      | 20:00       |    | 20:00                  |      | 20:00        | 20:00        |
|    | 20:30              |               |      | 20:30       |    | 20:30                  |      | 20:30        | 20:30        |
|    | 21:00              |               |      | 21:00       |    | 21:00                  |      | 21:00        | 21:00        |

### **SEGNALAZIONI NELL'AGENDA**

Ogni volta che un utente "segnalato" prenota nuovamente presso le tue strutture, nell'agenda troverai l'icona con il cartello che ti invita a prestare attenzione. Cliccaci sopra per maggiori dettagli.

RICORDA: Un utente segnalato non può mai prenotare online, la sua prenotazione può essere inserita soltanto dal tuo account.

۲

## **PRENOTA UN CAMPO**

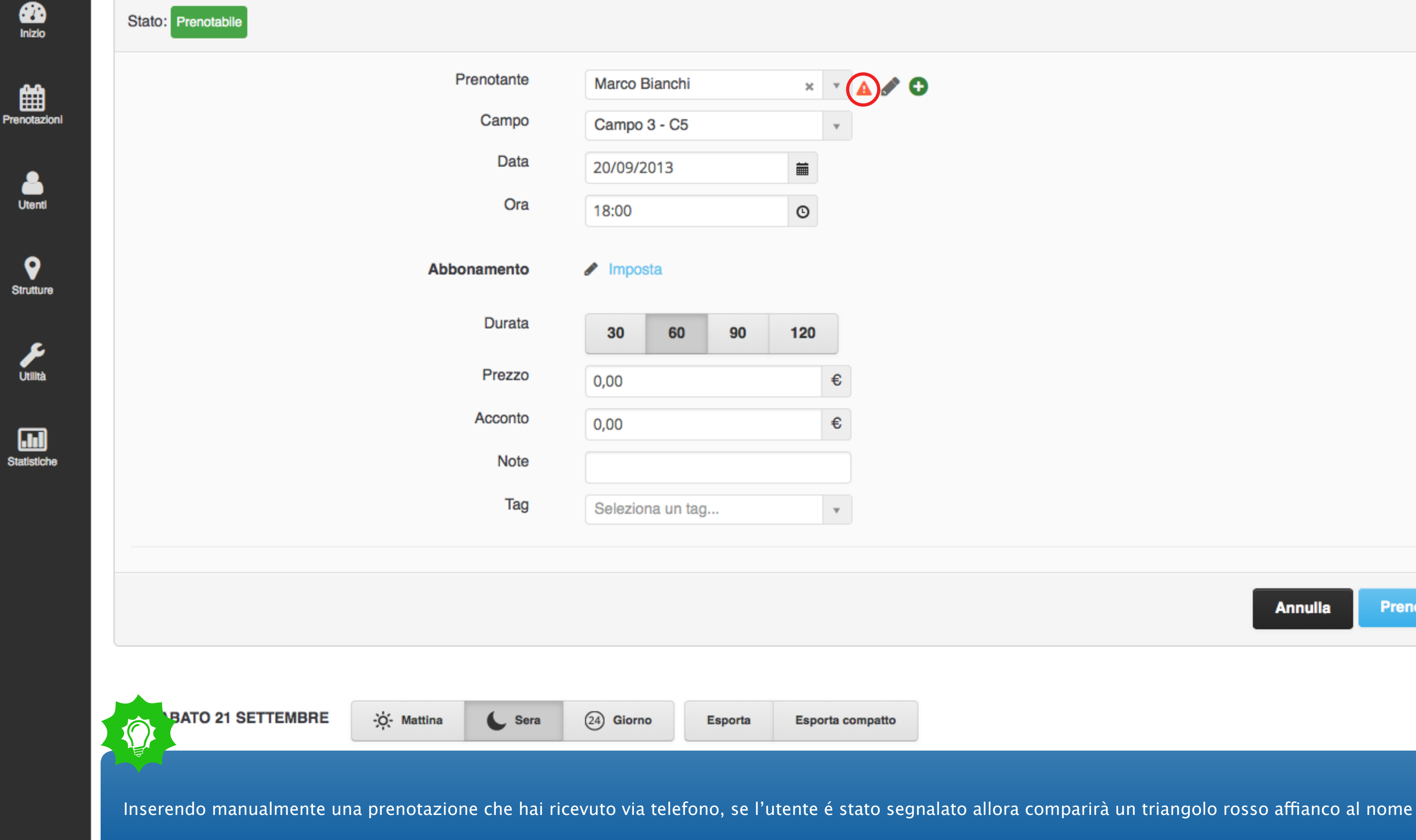

| 17.00 | <br> |
|-------|------|
|       |      |

۲

×

?

Annulla

Prenota

Stato: Prenotato

## PRENOTAUNCAMPO

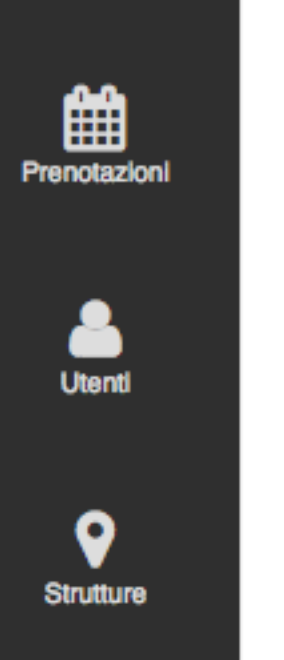

inizio

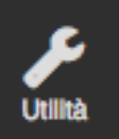

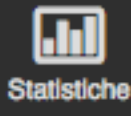

| Prenotante | Marco Bia | anchi    |           | ×   | Ŧ | <b>A</b> a | <b>(</b> | Ð |  |
|------------|-----------|----------|-----------|-----|---|------------|----------|---|--|
|            | Aggiungi  | anjica s | egnalazio | ne  |   |            |          |   |  |
| Campo      | Campo .   | m)       |           |     | - |            |          |   |  |
| Data       | 20/09/20  | 13       |           | i   |   |            |          |   |  |
| Ora        | 18:00     |          |           | ©   |   |            |          |   |  |
| Durata     | 30        | 60       | 90        | 120 |   |            |          |   |  |
| Prezzo     | 60,00     |          |           |     | € |            |          |   |  |
| Acconto    | 0,00      |          |           |     | € |            |          |   |  |
| Note       |           |          |           |     |   |            |          |   |  |
| Tag        | Seleziona | un tag.  |           |     | Ŧ |            |          |   |  |
|            |           |          |           |     |   |            |          |   |  |

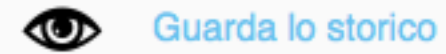

### Elimina

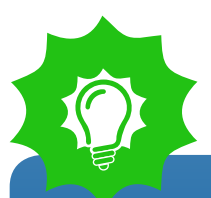

Quando il cliente si presenta al campo, aprendo la prenotazione puoi rapidamente consultare e aggiornare i dettagli cliccando su "Aggiorna/modifica segnalazione"

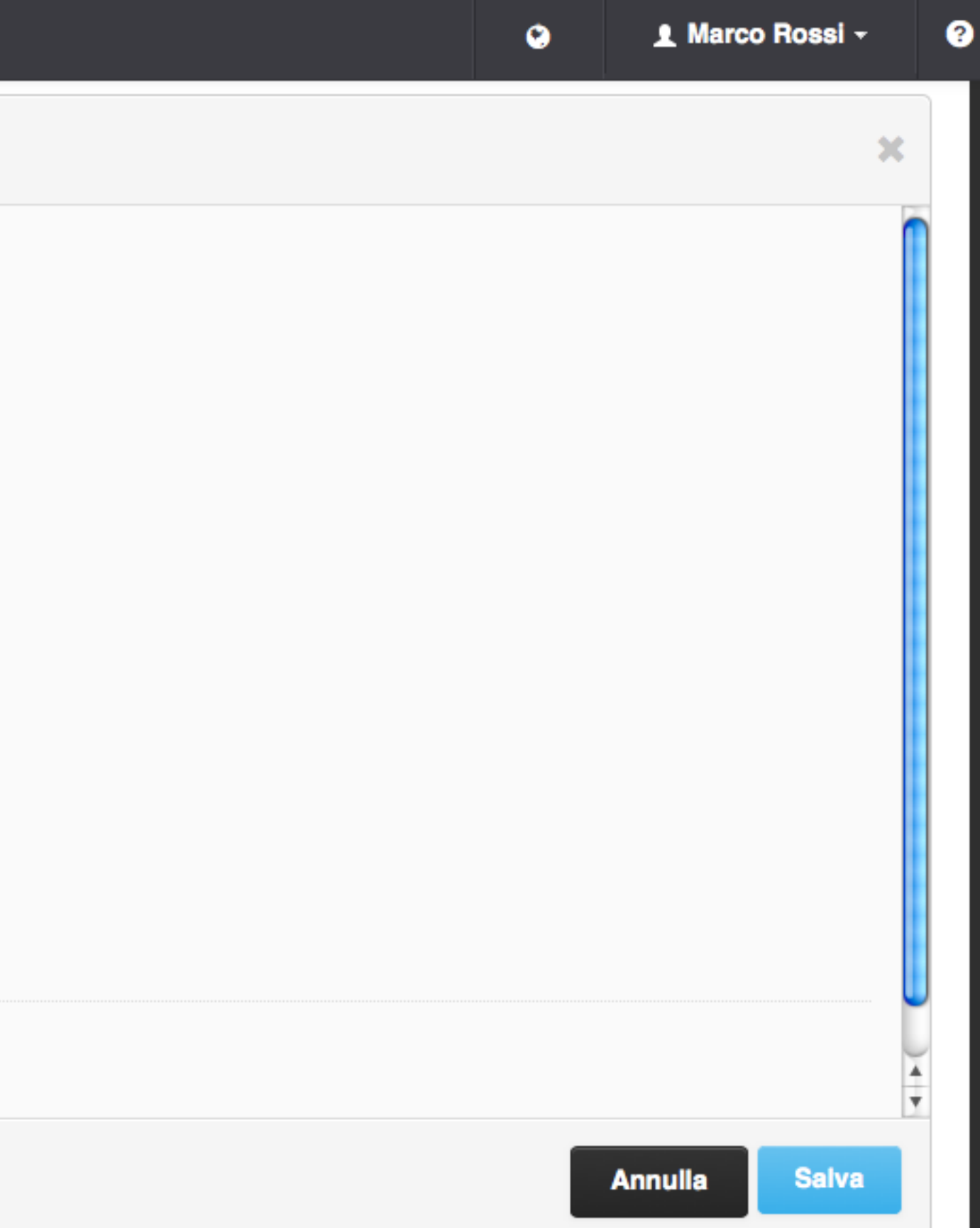